# Pinnacle/PharmOutcomes - COVID Vaccinator User Guide

This guide will aid staff in using Pinnacle/PharmOutcomes to enter COVID Vaccinations. Users will be able to access the system to Search, enter COVID vaccination information and if necessary, add a patient adverse reaction.

#### REGISTERING AND LOG IN

Staff should receive log on details via email. If you have not received these, speak to your local site administrator.

Navigate to the webpage <a href="https://outcomes4health.org/o4h/">https://outcomes4health.org/o4h/</a>, enter the username and password provided. Select Go to log in.

Once you are logged in, select the **Services tab**. Ensure you have **Focus Services Pages for COVID-19 Services** ticked as this will make your view of information clearer.

### SEARCHING PATIENTS (SEE PINNACLE GUIDE 3 IF PATIENT HASN'T BEEN PRE-SCREENED)

If the pre-screening has been completed and the record partially saved, it will sit on a list of **outstanding records**. The list will not show patient identifiable details automatically, but you can turn this on using the **tick box** at the top. If the list of records is long you can **search for the patient** in the top right corner.

Click on the **vaccination record** to enter the remaining information.

#### ADDING A COVID VACCINATION

The record will open at the top of the form. To navigate to the Vaccination section to enter the information, click the **V** at the top of the screen. This will be highlighted in purple to show that it is where the previous data entry finished.

When entering who has drawn up the vaccination and who has administrered, you can use the **Me** button next to it if it was you.

If you are entering the information on behalf of someone else, you can manually enter and select the name. These staff will need to be set up in the background so that you can pick them from the drop down list.

| All citizen data within this document is        | fictional      | Page 1 of 3 |
|-------------------------------------------------|----------------|-------------|
| Covid Helpdesk –                                |                |             |
| mail support: vaccineservicedesk@england.nhs.uk | Telephone: 030 | 0 200 1000  |

| My Pro                            | ovisions                                                                         | Search b                            | r itertifer. Q 0                                                      |
|-----------------------------------|----------------------------------------------------------------------------------|-------------------------------------|-----------------------------------------------------------------------|
| Provision L<br>Show pet           | List Options<br>lient identifiable details<br>rwices pages for CoxId-19 services | Service Tools<br>View Observation F | Period Dashboard                                                      |
| View all pro-                     | visions for: [All services]                                                      | 3 📼                                 |                                                                       |
| <ul> <li>To check if y</li> </ul> | you have any outstanding notificatio                                             | ms, click here                      |                                                                       |
| Outstandi                         | ing records                                                                      |                                     | () Status explained                                                   |
| Pending                           | Service (stage)                                                                  | Identifiers.                        | Status                                                                |
| 2020-11-27                        | COVID Vaccine - 2020/21<br>CDVID-19 Vaccinetion                                  | NJS 8491138                         | Partially entered Vaccination<br>2020-11-27 87-51-48<br>Disk to Canad |
|                                   | CONTRACTOR CONTRACTOR                                                            |                                     | Participy minute Vaccination                                          |

Jump to

Vaccination

Drawn up by

Vaccinator

Home.

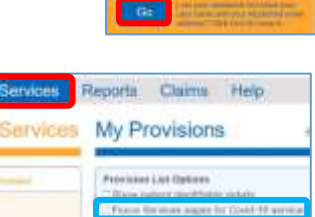

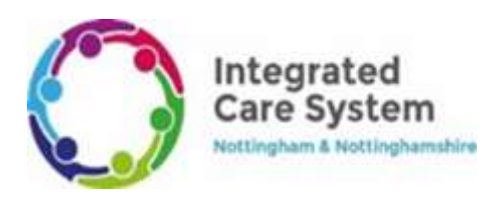

E-

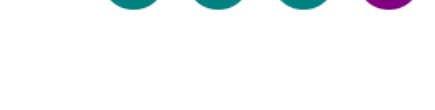

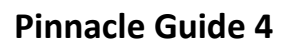

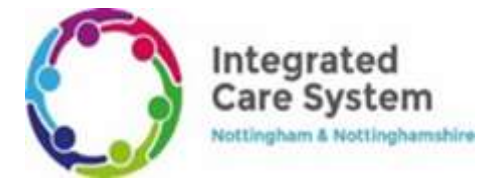

There should be batches set up in the system, this will allow you to choose one of these as the batch you are administering. To do this select **Copy**.

If this isn't available you can enter this information manually.

Select the radio dot next to the appropriate **vaccine type** and fill in the expiry and batch number.

The **use by date** for a Pfizer vaccination will be the defrosted use by date. (Check with site manager how long this should be)

Select the **Injection site**. An error will appear if you select a site that is not appropriate.

Intamuscular will be the only option for the vaccination route.

When entering the time of vaccination you can use the **Select Current Time** button. If you are entering this information after the event please select the appropriate time manually.

When you have entered all of the information ensure you **tick** that this has been completed.

There is a section for you to write notes or advice at the bottom.

# Do not enter any patient identifiable information in the notes as this will be visible on reports.

IMPORTANT Select what the vaccination is being delivered under

To finish the form select Save at the bottom of the screen.

Once you have saved the record you will get a notification to say that the GP notification is queued to send.

You will go back to the Service screen once you have selected save. **IMPORTANT ensure that you check the** outstanding records list for your patient's name. It should no longer be there. If their name is still on the list open the record and proceed to correct any errors, before saving again.

#### ADDING AN ADVERSE REACTION

Adverse reactions should be recorded by a clinician and can only be done after the vaccination has been entered. Search for the patient record using the search box in the top right corner using their name or NHS number.

| Vaccine                        | Batch select                                                                                                    | non                                                                                         |                                                                                                    |                |                                                                                                    |           |
|--------------------------------|----------------------------------------------------------------------------------------------------|---------------------------------------------------------------------------------------------|----------------------------------------------------------------------------------------------------|----------------|----------------------------------------------------------------------------------------------------|-----------|
| Batches a                      | re managed by                                                                                                    | local edin                                                                                  | inistrators, not the                                                                                                    | Outcon         | nes4Health team.                                                                                                    |           |
| Gopy                           | COVID-19 m                                                                                                    | RNA Vao                                                                                     | cine BNT16252 30                                                                                                    | microgr<br>20  | ems/0.3ml dose o                                                                                                    | 000.<br>M |
| Carlie                         | COVID-19 m                                                                                                    | RNA Vao                                                                                     | cine BNT162b2 30                                                                                                    | nkrog          | rems/0.3ml dose o                                                                                                    | ianc.     |
| 1000                           | Batch BN9875                                                                                                    | 1789                                                                                        | Libe By 13-Dec-20                                                                                                    | 20             | Expiry 31-Aug-202                                                                                                    | 1         |
| 0.00<br>bump<br># 1al<br>0.1al | unaperus 30H<br>Incentes of the<br>and 0.5ml dow<br>Incentes of Seal<br>and 0.5ml dow<br>Incentes of Seal<br>and 0.5ml dow<br>Incentes of the | dunigran<br>ction mo<br>i to Health<br>e actutio<br>i to Health<br>e aututio<br>i to Health | really, 2014 planes or all<br>all-drawn solates<br>in Apr Ingiac Born 1996<br>in Apr Ingiac Born 1996<br>in Apr Ingiac Born 1996<br>in April 1996 | riart<br>Aldur | e viale<br>e viale                                                                                                    |           |
| Manufa                         | cturer Expiry                                                                                                    | SD-Nov<br>Enter et                                                                          | 2021<br>#*******                                                                                                    | ine 1          | -                                                                                                    |           |
|                                | Use by date                                                                                                    | partie.                                                                                     |                                                                                                    |                |                                                                                                    |           |
|                                |                                                                                                    | -                                                                                           | and by date other in                                                                                                    |                | and an other states of the states of the sta |           |

from an del-terminative (eg. 25.4)

| Jeculon site                                                             |  |
|--------------------------------------------------------------------------|--|
| 🖲 Left deltoid                                                           |  |
| Right deltoid                                                            |  |
| C Left thigh                                                             |  |
| C Right thigh                                                            |  |
| accination route                                                         |  |
| Intramuscular                                                            |  |
| ne of vaccination                                                        |  |
| dvice provided and vaccination completed                                 |  |
| ⊇ Yes                                                                    |  |
| Tick to indicate information provided:                                   |  |
| When second dose is due                                                  |  |
| <ul> <li>Need to wait 15 minutes if driving after vaccination</li> </ul> |  |
| nical Notes and Advice                                                   |  |
|                                                                          |  |
|                                                                          |  |
|                                                                          |  |
|                                                                          |  |

| _ | Vaccination delivered under  |
|---|------------------------------|
|   | National Protocol            |
|   | O Patient Group Direction    |
|   | O Patient Specific Direction |
|   |                              |

Save

| 05/10/2021   | All citizen data within this document is | fictional              | Page 2 of 3 |
|--------------|------------------------------------------|------------------------|-------------|
|              | Covid Helpdesk –                         |                        |             |
| E-mail suppo | ort: vaccineservicedesk@england.nhs.uk   | Telephone: 0300 200 10 | 00          |

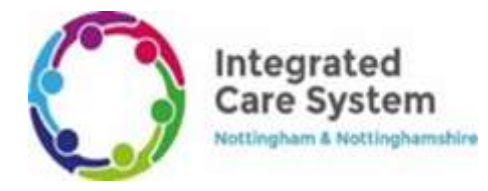

## Pinnacle Guide 4

Open the record by clicking on the **patient information**.

Navigate to the correct part of the form using the **R button** to the right of the screen.

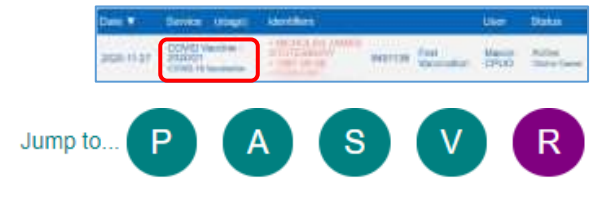

When you select yes in the **adverse reaction** section, the form will appear for you to add more information.

The **Manifestation of reaction** section will be coded information. As you start typing, a dropdown list will show for you to select the correct reaction.

The **Description of reaction** text you enter will populate the message that is sent through to the GP record.

When you have finished select Save.

| Reaction                                          |                                                                                                    |      |
|---------------------------------------------------|----------------------------------------------------------------------------------------------------|------|
| as the patient suffered an a<br>Adverse reaction? | diverse reaction to the vaccination?<br>@ Yos O No<br>NB This does not include interation, snythema etc. |      |
| Manifestation of reaction                         | Acute urticaria                                                                                          | ]    |
| Reaction severity                                 | ● Mid ○ Moderate ○ Severe                                                                                |      |
| Description of reaction                           |                                                                                                    | ]    |
| Clinical Notes and Advice                         |                                                                                                    | ۵    |
|                                                   | DO NOT INCLUDE patient data and do not use the characters $<\sigma \neq$ in your less                    |      |
|                                                   |                                                                                                    | Save |